## 注意事项

在添加后台自生产资源前,请先为管理员添加相应权限,操作详情请见:<u>权限管理文档</u> 所有配置项后面均有问号解释说明,请参考说明配置

## 【一】添加地域

位置: 【后台】-【生产】-【资源管理】-【地域管理】

| 🖯 管理后台   | 首页            |                 | 会员       | 财务        |      | 业务    | 生产 | 服务  | 备案 |  |
|----------|---------------|-----------------|----------|-----------|------|-------|----|-----|----|--|
| 回<br>生产  | 佘 首页)<br>← 添; | / 生产 / 资<br>加地域 | 源管理 / 地域 | 管理 / 添加地域 | ž    |       |    |     |    |  |
| 回资源管理 🔨  |               |                 |          |           |      |       |    |     |    |  |
| 资源池接口    |               |                 |          | *         | 名称:  | 广东    |    |     | 0  |  |
| 地域管理     |               |                 |          |           | 描述:  |       |    |     | ?  |  |
| 可用区管理    |               |                 |          |           | *状态: | () 显示 |    | (?) |    |  |
| 存储管理     |               |                 |          |           |      | 0     |    |     |    |  |
| 机柜管理     |               |                 |          |           |      | 确定    |    |     |    |  |
| IP管理     |               |                 |          |           |      |       |    |     |    |  |
| 异常IP管理   |               |                 |          |           |      |       |    |     |    |  |
| 【二】添加可用[ | X             |                 |          |           |      |       |    |     |    |  |

位置: 【后台】-【生产】-【资源管理】-【可用区管理】

| 〒 管理后               | 8 | 首页   会员 财务   」              | 业务生产        | 服务 | 备案                     | 站务系统 | 输入现 | 功能关键字进行搜索 | Q |
|---------------------|---|-----------------------------|-------------|----|------------------------|------|-----|-----------|---|
| <b>回</b><br>生产      |   | 佘 首页/生产/资源管理/可用区<br>← 添加可用区 | 〈管理 / 添加可用区 |    |                        |      |     |           |   |
| 回 资源管理<br>资源池接口     | ^ | * 地域:                       | 广东          |    | ~                      | 0    |     |           |   |
| 地域管理                |   | *名称:                        | 深圳          |    |                        |      |     | (?)       |   |
| 可用区管理               |   | * 业务最大保留年限:                 | 2           |    |                        |      |     | 0         |   |
| 存储管理                |   |                             | 3           |    |                        |      |     |           |   |
| 机柜管理                |   | <b>留注</b> :                 |             |    |                        |      |     | (?)       |   |
| IP管理                |   | 机房地址:                       |             |    |                        |      |     | 0         |   |
| 异常IP管理              |   | 机房控制器:                      | 请选择         |    | ~                      | ?    |     |           |   |
| 操作系统管理              |   | IPMI控制器:                    | 请选择         |    | ~                      | ?    |     |           |   |
| 控制器管理<br>交换机管理      |   | 物理机控制器:                     | 请选择         |    | ~                      | 0    |     |           |   |
| 防火墙管理               |   | noVNC控制器:                   | 请选择         |    | ~                      | ?    |     |           |   |
| 告警规则管理              |   | 本可用区支持提交备案:                 | ○ 是         |    | <ul> <li>否?</li> </ul> |      |     |           |   |
| 拨号资源管理              |   | 本可用区强制提交白名单:                | 〇 是         |    | <ul> <li>종⑦</li> </ul> |      |     |           |   |
| 🔒 云服务器              | ^ | 本可用区强制实名认证:                 | 〇是          |    | <ul> <li>조⑦</li> </ul> |      |     |           |   |
| 线路管理                |   | 临时VLAN开关:                   | о те        |    | A ≠# Ø                 |      |     |           |   |
| 宿主机管理               |   | • 42.4.                     | 0 лд        |    |                        |      |     |           |   |
| ● 服务部100            | č | - 4A325.                    |             |    | ○ 隐藏 (?)               |      |     |           |   |
| <mark>8</mark> 负载均衡 | ~ |                             | 确定          |    |                        |      |     |           |   |
| ■ 云数据库              | ~ |                             |             |    |                        |      |     |           |   |
| 😪 虚拟主机              | ^ |                             |             |    |                        |      |     |           |   |
| A IS THE ARE TOO    |   |                             |             |    |                        |      |     |           |   |

# 【三】添加线路

位置:【后台】-【生产】-【虚拟主机】-【线路管理】

填写线路信息

| 〒 管理に    | <b>ia</b> i | <b>両  会员 财务  」</b> | 业务生产 服务                          | 备案 站务 新                  | 输入功能关键字        | 进行搜索 | Q |
|----------|-------------|--------------------|----------------------------------|--------------------------|----------------|------|---|
| 生产       |             | 佘 首页/生产/虚拟主机/线路管   | <sup>]</sup> 理 / 虚拟主机线路管理        |                          |                |      |   |
| 🖻 资源管理   | ~           | ← 虎拟主机线路管理         |                                  |                          |                |      |   |
| 🕞 云服务器   | ~           |                    |                                  |                          |                |      |   |
| 迟 服务器托管  | ~           |                    |                                  |                          |                |      |   |
| 🚺 裸金属服务器 | ~           | 基础设置               |                                  |                          |                |      |   |
| 🔒 负载均衡   | ~           |                    |                                  |                          |                |      |   |
| 3 云数据库   | ~           | *所属可用区:            | 深圳                               | ~ ?                      |                |      |   |
| 🚱 虚拟主机   | ^           | * 夕称               | N72401                           |                          |                | 0    |   |
| 线路管理     |             | ница.<br>-         | 深圳                               |                          |                | Ø    |   |
| 主机套餐     |             | 描述                 |                                  |                          |                | ?    |   |
| 主机服务器    |             |                    | 注:用于显示在购买页面的                     | 地域简要提示                   |                |      |   |
| 士机让占等理   |             | *到期后保留时长           | 6 天                              |                          |                |      |   |
|          |             |                    | 注:为0时,到期后保留时长                    | (为2天                     |                |      |   |
| CMS管理    |             | * 线路状态             | ● 显示                             | ○ 不显示 ⑦                  |                |      |   |
| 伪静态模板    |             | 线路查看权限:            | ● 不限制                            | ◯ 仅限本站会员                 | 🔘 仅限下级代理 🕜     |      |   |
| 員 证书     | ^           | * 开启购买             | <ul> <li>로</li> </ul>            | ○ ₹ Ø                    |                |      |   |
| 分类管理     |             |                    | <ul> <li>注:线路状态和销售状态。</li> </ul> | ○ □ ①                    | ,用户端购买页均不展示该线路 |      |   |
| 品牌管理     |             | * 开启续费             | • 是                              | <ul> <li>କ୍ରୀ</li> </ul> |                |      |   |
| 产品管理     |             |                    | 0~~                              |                          |                |      |   |
| I CDN    | ^           | * 廾启升级             | • 是                              | ○ 否⑦                     |                |      |   |
| 价格管理     |             |                    |                                  |                          |                |      |   |
| 资源包管理    |             | 其他设置               |                                  |                          |                |      |   |
| ↔ 对象存储   | ~           |                    |                                  |                          |                |      |   |
| 区域管理     |             | 基础防御               | 1                                |                          |                | G    | ? |
|          |             | ★最低升级费用            | 10                               |                          |                | 元    | ? |
| 的階管埋     |             | the second second  |                                  |                          |                |      |   |
| 🖽 域名     | ^           | * 满1牛折扣            | 1.00                             |                          |                | ?    |   |

### 在线FTP管理域名: 可使用官方FTP地址: <u>https://fms.apayun.com</u>

官方提供的在线FTP管理系统无法访问或访问很卡顿,请部署在线FTP管理系统后,将访问地址填写至此处,格式如[http(s)://ftp.apayun.com

需自行部署在线FTP管理系统可参考: <u>在线FTP管理系统部署说明</u>

| 🖯 管理店     | 68     | 首页   会员财务   9    | 业务生产          | 服务备案 法务                | 系统          | 俞入功能关键字进行搜索 | Q |
|-----------|--------|------------------|---------------|------------------------|-------------|-------------|---|
| 生产        |        | 佘 首页/生产/虚拟主机/线路管 | 管理 / 虚拟主机线路管: | 理                      |             |             |   |
| ┏ 资源管理    | $\sim$ | ← 虑拟主机线败管理       |               |                        |             |             |   |
| 🔒 云服务器    | $\sim$ |                  |               |                        |             |             |   |
| 🛃 服务器托管   | $\sim$ | * 开启购买           | ◉ 是           | ○ 否 ⑦                  |             |             |   |
| 🐻 裸金属服务器  | ~      |                  | 注: 线路状态和销售    | 状态,任何一个状态关闭或者不         | 显示, 用户端购买页均 | 不展示该线路      |   |
| 🔒 负载均衡    | ~      | * 开启续费           | ◉ 是           | ○ 否⑦                   |             |             |   |
| 3 云数据库    | $\sim$ | * 开启升级           | • 是           | <ul> <li>종종</li> </ul> |             |             |   |
| ☞ 虚拟主机    | ^      |                  |               |                        |             |             |   |
| 线路管理      |        |                  |               |                        |             |             |   |
| 主机套餐      |        | 其他设置             |               |                        |             |             |   |
| 主机服务器     |        | 基础防御             | 1             |                        |             | G           | ? |
| 主机站点管理    |        | * 最低升级费用         | 10            |                        |             |             | 0 |
| CMS管理     |        |                  | 10            |                        |             | 76          | U |
| 伪静木樽板     |        | *満1年折扣           | 1.00          |                        |             | ?           |   |
| USBRACIEU | ^      | *満2年折扣           | 1.00          |                        |             | 0           |   |
| 分类管理      |        | * 満3年折扣          | 1.00          |                        |             | 0           |   |
| 品牌管理      |        | │<br>★満5年折扣      | 1.00          |                        |             | (?)         |   |
| 产品管理      |        |                  | 1.00          |                        |             |             |   |
| H CDN     | ^      | 在线FTP管理域名        |               |                        |             | ?           |   |
| 价格管理      |        |                  |               |                        |             |             |   |
| 资源包管理     |        | 后台操作保护           |               |                        |             |             |   |
| 🕢 对象存储    | ~      |                  |               |                        |             |             |   |
| 区域管理      |        | 管理员密码            |               |                        |             |             |   |
| 价格管理      |        |                  | 确定            |                        |             |             |   |
| 🛱 域名      | ~      |                  |               |                        |             |             |   |

## 【四】添加主机套餐

位置: 【后台】-【生产】-【虚拟主机】-【主机套餐】中填写套餐信息

<font color="#FF0000">注意:操作系统类型选择Linux</font>

<font color="#FF0000">Linux虚拟主机使用的Apache 2.4不支持PHP5.2</font>

| 🖯 管理                                                                                                    | 后台     | 首页 🔤 会员 财务 📋 🖞            | 业务生产 🗏 服         | 务备案             | 站务系统      | 输入功能       | 关键字进行搜索 Q                                                                            |
|----------------------------------------------------------------------------------------------------|--------|---------------------------|------------------|-----------------|-----------|------------|--------------------------------------------------------------------------------------|
| P<br>生产                                                                                                    |        | 佘 首页/生产/虚拟主机/主机<br>← 添加套餐 | 管督 / 添加審督        |                 |           |            |                                                                                      |
| 🖻 资源管理                                                                                                    | $\sim$ |                           |                  |                 |           |            |                                                                                      |
| 🚖 云服务器                                                                                                    | $\sim$ | *虚拟主机线路:                  | 深圳               | ~               | 0         |            |                                                                                      |
| <ul> <li>         服务器托管     </li> <li>         课 建全属服务器     </li> </ul>                                                                                                    | 2      | *                         | 深圳虚拟主机           |                 | 0         |            |                                                                                      |
| <ul><li>Ⅰ</li><li>Ⅰ</li><li>□</li><li>□</li></ul> | ~      | 月价格:                      | 50               |                 | 元/月 ⑦     |            |                                                                                      |
| 3 云数据库                                                                                                    | $\sim$ | 年价格:                      | 200              |                 | 元/年 ⑦     |            |                                                                                      |
| ♥ 虚拟主机<br>线路管理                                                                                                    | ^      | <b>套餐简介</b> :             |                  |                 |           |            | 0                                                                                    |
| 主机套餐                                                                                                    |        | * 可购买时长:                  | 1,2,3,6,12,24,36 |                 | 0         |            |                                                                                      |
| 主机服务器                                                                                                    |        |                           | 注: 多个月份用英文逗号     | 漏开, 如: 1,2,3,6, | 12,24,36  |            |                                                                                      |
| 主机站点管                                                                                                    | 理      | *虚拟主机空间:                  | 2                |                 | G         | ~ ?        | יייסד הל האמצעות לא האיניסד העולטי<br>ער האיניסד האינייט אינייס אונייס איניסד העולטי |
| CMS管理                                                                                                    |        | * 数据库公词-                  | 注: 5.2.1版本支持以M力  | 5甲位的空间大小,3      | 如果您有下级代埋需 | 要同步1G以下的套着 | %,请捉醒下级代埋升级到1                                                                        |
| 伪静态模板                                                                                                    |        | 8518/十二回。                 | 200              |                 | м         | ~ (0)      |                                                                                      |
| 5 证书                                                                                                    | ^      | 操作系统类型:                   | Linux            | ~               | ?         |            |                                                                                      |
| 分类管理                                                                                                    |        | Linux系统版本:                | CentOS 7.6       |                 | 0         |            |                                                                                      |
| 品牌管理                                                                                                    |        |                           | 注:如CentOS 7.6    |                 |           |            |                                                                                      |
| 产品管理                                                                                                    |        | 数据库类型:                    | MySQL            | ~               | 0         |            |                                                                                      |
| I CDN                                                                                                    | ^      | * MySQL版本:                | Mysql 5.7        |                 | 0         |            |                                                                                      |
| 价格管理                                                                                                    |        |                           | 注: 如MySQL 5.5    |                 |           |            |                                                                                      |
| 资源包管理                                                                                                    |        | *支持脚本类型                   | V PHP            | ?               |           |            |                                                                                      |
| 🕢 对象存储                                                                                                    | ^      | * PHP版本:                  | PHP5.2           | PHP5.3          | <b>~</b>  | PHP5.4     | PHP5.5                                                                               |
| 区域管理                                                                                                    |        |                           | ✓ PHP7.0         | PHP7.1          | <b>~</b>  | PHP7.2     | PHP7.3                                                                               |
| 价格管理                                                                                                    |        |                           | ✓ PHP8.0 ⑦       |                 |           |            |                                                                                      |
| <u>A 124</u>                                                                                                    |        | ms\1 === 1                |                  |                 | -         |            |                                                                                      |

| į | 🖯 管理后            | 8      | 首页 🛛 会员 财务 🗌 🚽                                             | 上务生产 服务                                          | 备案        | 站务系统       | 輸入功能关键字进行搜索 | Q |
|---|------------------|--------|------------------------------------------------------------|--------------------------------------------------|-----------|------------|-------------|---|
|   | (2) 生产           |        | <ul> <li>☆ 首页 / 生产 / 虚拟主机 / 主机套</li> <li>◆ 添加套餐</li> </ul> | 释 / 添加 <b>套餐</b>                                 |           |            |             |   |
| _ | 2245 date THE    |        |                                                            | <del>,,,,</del> ,,,,,,,,,,,,,,,,,,,,,,,,,,,,,,,, |           | U          |             |   |
|   | 」 页源官理<br>- 二肥久哭 | č      | * 独享内存:                                                    | 共享2G                                             |           | 0          |             |   |
| J | 服务器托管            | č      | 连接数信息:                                                     | 0                                                |           | 0          |             |   |
|   | 裸金属服务器           | ~      | · /+ = ###.                                                |                                                  |           |            |             |   |
| A | 负载均衡             | ~      | * 独享市宽:                                                    | 10                                               |           | (?)        |             |   |
|   | 云数据库             | $\sim$ | * CPU型号:                                                   | Intel Xeon E5-2690 V3                            |           | 0          |             |   |
| ¢ | )虚拟主机            | ^      | *内存型号:                                                     | DDR4                                             |           | (?)        |             |   |
|   | 线路管理             |        |                                                            |                                                  |           |            |             |   |
|   | 主机套餐             |        | * 磁盘信息:                                                    | SSD                                              |           | (2)        |             |   |
|   | 主机服务器            |        | *网络峰值:                                                     | 万兆独立光纤                                           |           | 0          |             |   |
|   | 主机站点管理           |        | *解压/压缩/远程下载总次数                                             |                                                  |           |            |             |   |
|   |                  |        | 限制:                                                        | 0                                                |           | 次/台/天 ⑦    |             |   |
|   |                  |        | * 默认绑定域名数:                                                 | 20                                               |           | <b>へ</b> ⑦ |             |   |
| - |                  |        |                                                            | 20                                               |           |            |             |   |
| O |                  | ^      | 主机IP类型:                                                    | ● 共享IP                                           | ─ 独立IP (? | )          |             |   |
|   | 分类官理             |        | 是否显示:                                                      | ● 显示                                             | ○隐藏⑦      |            |             |   |
|   | 品牌管理             |        | 购买状态:                                                      | ● 开放                                             | ○ 关闭?     |            |             |   |
|   | 产品管理             |        |                                                            |                                                  |           |            |             |   |
| Ħ | CDN              | ^      | 后公园/6月10                                                   |                                                  |           |            |             |   |
|   | 价格管理             |        |                                                            |                                                  |           |            |             |   |
|   | 资源包管理            |        | 管理员密码                                                      |                                                  |           |            |             |   |
| Œ | )对象存储            | ^      |                                                            | 确定                                               |           |            |             |   |
|   | 区域管理             |        |                                                            |                                                  |           |            |             |   |
|   | 价格管理             |        |                                                            |                                                  |           |            |             |   |

### 【五】添加主机服务器

共同部分设置说明

阿帕云受控IP: 填写虚拟主机受控服务器IP

**阿帕云受控内网IP**:选填,填写WEB服务器及数据库服务器的内网IP□建议填写,内网通信可减少使用带宽。

阿帕云受控端口:填写阿帕云受控程序设置的端口,默认为3300

阿帕云受控连接密码:填写阿帕云受控程序的通讯密钥

系统操作类型[]Windows

### 其他设置根据实际情况填写

<font color="#FF0000">注意: 需要添加好WEB服务器[]MySQL服务器才可以正常开通站点和数据 库</font>

| 〕 管理后                                                  | a           | 首页           |                      | 会员                  | 财务       |        | 业务             | ±r∸    |                 | 服务      | 省 | 窱             |
|--------------------------------------------------------|-------------|--------------|----------------------|---------------------|----------|--------|----------------|--------|-----------------|---------|---|---------------|
| <ul> <li>課金属服务器</li> <li>负载均衡</li> <li>云数据库</li> </ul> | ~<br>~<br>~ | 命 前页,<br>主机服 | <sup>1 生产 / </sup> 樹 | 以主机 / 主机)<br>理      | 服务器 / 主枝 | 小服务器管理 |                |        |                 |         |   |               |
| ☆ 虚拟主机<br>线路管理                                         | ^           | +            | 添加服务                 | 器 面 排               | 北量删除     | ✓ 启用   | ◎ 禁用           | 1▶ 捕   | 序               | 服务器名称   | ~ | 搜索            |
| 主机套餐 主机服务器                                             |             |              | <b>ID</b><br>58      | <b>线路名称</b><br>自用华中 |          | 服务器    | 名称<br>11-linu: | x虚拟主   | 服务器类型<br>WEB服务器 | 型器 (共享) | 1 | 操作系统<br>Linux |
| 主机站点管理<br>CMS管理                                        |             |              | 59                   | 自用华中                |          | l de   | linu           | x-mysq | MySQL服          | 务器      |   | Linux         |

### ■ 添加WEB服务器

WEB服务器: 用于存放主机站点文件

位置:【后台】-【生产】-【虚拟主机】-【主机服务器】-【添加服务器】

| į   | こ 管理に             | 台      | 首页 🔤 会员 财务 📋 🛛                                          | ▶ <b>告 产   服务 备案   站务 系统</b>                        | ご しょう はんしょう ほうしん ひんしゅう ひんしゅう しんしゅう ひんしゅう ひんしゅう ひんしゅう ひんしゅう ひんしゅう くうしん ひんしゅう ひんしゅう くうしゅう ひんしゅう くうしゅう くうしゅう ひんしゅう くうしゅう くうしゅう ひんしゅう くうしゅう くうしゅう くうしゅう ひんしゅう くうしゅう くうしゅう くうしゅう くうしゅう くうしゅう くうしゅう くうしゅう くうしゅう くうしゅう くうしゅう くうしゅう くうしゅう くうしゅう くうしゅう くうしゅう くうしゅう しんしゅう くうしゅう くうしゅう くうしゅう しんしゅう くうしゅう くうしゅう くうしゅう しんしゅう くうしゅう くうしゅう くうしゅう くうしゅう くうしゅう くうしゅう くうしゅう くうしゅう ひんしゅう くうしゅう くうしゅう くうしゅう くうしゅう くうしゅう ひんしゅう くうしゅう ひんしゅう ひんしゅう くうしゅう くうしゅう ひんしゅう くうしゅう くうしゅう ひんしゅう くうしゅう くうしゅう いうしゅう くうしゅう くうしゅう くうしゅう くうしゅう くうしゅう くうしゅう くうしゅう くうしゅう くうしゅう くうしゅう くうしゅう くうしゅう くうしゅう くうしゅう くうしゅう くうしゅう くうしゅう くうしゅう くうしゅう くうしゅう くうしゅう くうしゅう くうしゅう くうしゅう くうしゅう くうしゅう くうしゅう くうしゅう くうしゅう くうしゅう くうしゅう くう くう くう くう くう くう くう くう くう くう くう くう くう |
|-----|-------------------|--------|---------------------------------------------------------|-----------------------------------------------------|----------------------------------------------------------------------------------------------------|
|     | <b>回</b><br>生产    |        | <ul> <li>☆ 首页/生产/虚拟主机/主机服</li> <li>← 主机服务器添加</li> </ul> | 跨器 / 主机服务器添加                                        |                                                                                                    |
|     | 资源管理              | ~      | *选择线路:                                                  | 深圳 ~ ⑦                                              |                                                                                                    |
| G   | 云服务器              | $\sim$ | *服务器类型:                                                 | WEB服务器 V ⑦                                          |                                                                                                    |
| EQ. | 服务器托管             | $\sim$ | *服务器名称:                                                 | web服务器                                              | 0                                                                                                    |
| 1   | 裸金属服务器            | ×      | * ZKEYS受掉端IP:                                           | 10/ 29                                              | 0                                                                                                    |
| 8   | 云数据库              | Š      |                                                         | 10                                                  | U                                                                                                    |
| Ŷ   | 虚拟主机              | ^      | ZKEYS受控病内网IP:                                           |                                                     | (?)                                                                                                    |
|     | 线路管理              |        | * ZKEYS受控端端口:                                           | 3300                                                | ?                                                                                                    |
|     | 主机套餐              |        | *ZKEYS受控講连接密码:                                          | D32EA05D787B4BC123456786F0361648                    | 0                                                                                                    |
|     | 主机服务器             |        | *绑定域名:                                                  | host.example.com                                    | 0                                                                                                    |
|     | 主机站点管理<br>CMS等理   |        | 服务器域名:                                                  | ftp.example.com                                     | 0                                                                                                    |
|     | CIVIS 百姓<br>伪静态模板 |        | 虚拟主机个数上限:                                               | 60                                                  | 0                                                                                                    |
| Ð   | 证书                | ^      | 当前虚拟主机个数:                                               | 0                                                   | ?                                                                                                    |
|     | 分类管理              |        | * 默认首页文档:                                               | index.php,index.html,index.htm,index.asp,index.aspx | 0                                                                                                    |
|     | 品牌管理              |        | 操作系统类型:                                                 | Linux v                                             |                                                                                                    |
| €   | CDN               | ^      | Linux系统版本:                                              | CentOS 7.6 ⑦注: 如CentOS 7.6                          |                                                                                                    |
|     | 价格管理              |        | 泛域名绑定:                                                  | <ul> <li>不支持</li> <li>支持</li> </ul>                 |                                                                                                    |
|     | 资源包管理             |        |                                                         | 注:windows server 2016及以上版本支持                        |                                                                                                    |
| Æ   | )对象存储             | ^      | * 主机IP类型:                                               | <ul> <li>○ 独立IP</li> <li>● 共享IP ⑦</li> </ul>        |                                                                                                    |
|     | 区域管理              |        | * FTP连接模式:                                              | <ul> <li>主动</li> <li>被动?</li> </ul>                 |                                                                                                    |
|     | 价格管理              |        | 初始模板名:                                                  | Template                                            | 0                                                                                                    |

## ▪ 添加MySQL服务器

MySQL服务器: 用于管理MySQL类型主机数据库

位置:【后台】-【生产】-【虚拟主机】-【主机服务器】-【添加服务器】

| 🖯 管理后台                                           | 首页 📔 会员 财务 📋                                              | 业务生产)服务                  | 备案        | 站务系统    | 輸入功能关键字进行搜索 | Q |
|--------------------------------------------------|-----------------------------------------------------------|--------------------------|-----------|---------|-------------|---|
| 日本                                               | <ul> <li>☆ 首页 / 生产 / 虚拟主机 / 主机</li> <li>← 添加套餐</li> </ul> | 管報 / 添加審餐                |           |         |             |   |
|                                                  |                                                           | 50 <b>4</b> 010          |           | U       |             |   |
|                                                  | *独享内存:                                                    | 共享2G                     |           | 0       |             |   |
|                                                  | 连接数信息:                                                    | 0                        |           | 0       |             |   |
|                                                  |                                                           | 0                        |           |         |             |   |
| <ul> <li>● 様志周販労務</li> <li>● ● 様志周販労務</li> </ul> | *独享带宽:                                                    | 10                       |           | ?       |             |   |
|                                                  | * CPU型号:                                                  | Intel Xeon E5-2690 V3    |           | 0       |             |   |
| ☆ 虚拟主机 へ                                         | *内存型号:                                                    | DDR4                     |           | 0       |             |   |
| 线路管理                                             | *磁盘信息:                                                    | SSD                      |           | 0       |             |   |
| 主机套餐                                             | * 网络峰值:                                                   | 万兆独立光红                   |           | 0       |             |   |
| 主机服务器                                            |                                                           | 75701422/071             |           |         |             |   |
| 主机站点管理                                           | *解压/压缩/远程下载总次数限制:                                         | 0                        |           | 次/台/天 ⑦ |             |   |
| CMS管理<br>伪静木模板                                   | *默认绑定域名数:                                                 | 20                       |           | 个⑦      |             |   |
|                                                  | 主机IP类型:                                                   | <ul> <li>共享IP</li> </ul> | ○ 独立IP ⑦  | )       |             |   |
| 分类管理                                             | 寻否目示。                                                     | • ==                     | 0 na-++ @ | ~       |             |   |
| 品牌管理                                             |                                                           |                          |           |         |             |   |
| 产品管理                                             | 购买状态:                                                     | ◎ 开放                     | ○ 关闭⑦     |         |             |   |
| 器 CDN へ                                          |                                                           |                          |           |         |             |   |
| 价格管理                                             | 后台操作保护                                                    |                          |           |         |             |   |
| 资源包管理                                            | 管理员密码                                                     |                          |           |         |             |   |
| 分 対象存储 ∧                                         |                                                           | 确定                       |           |         |             |   |
| 区域管理                                             |                                                           |                          |           |         |             |   |
| 价格管理                                             |                                                           |                          |           |         |             |   |

## 【六】绑定域名

进入域名管理面板,进行域名解析(不同域名商的管理界面可能不同,具体以实际为准)

### ■ WEB服务器域名说明

**绑定域名:** <font color='#FF000'>需要**泛解析** \*.host.example.com到对应的WEB服务器IP[] 该域名必填</font>

主机名(叫法以具体域名商为准□□\*.host

类型[]A

ip地址(叫法以具体域名商为准):如127.0.0.1(受控ip]

| 添加记录                                 |      |
|--------------------------------------|------|
| 记录类型:                                |      |
| A- 将域名指向一个IPV4地址                     | ~    |
| 主机记录:<br>*.host                      | om ? |
| 解析线路:                                |      |
| 默认 - 必填! 未匹配到智能解析线路时, 返回 [默认] 线路设置结果 | × Ø  |
| * 记录值:<br>17                         |      |
| * TTL:                               |      |
| 10 分钟                                | ~    |
|                                      |      |
|                                      |      |

Х

针对共享WEB服务器,系统需要默认赠送一个子域名,那么后台绑定域名[]host.example.com 客户虚拟主机开通时,即会自动分配一个子域名,如[]vist3194958105.host.example.com

**服务器域名:** <font color='#FF000'>解析ftp.example.com到对应的WEB服务器IP[]该域名非 必填</font>

### 记录类型:

| A- 将域名指向一个IPV4地址 |  | $\sim$ |
|------------------|--|--------|
|                  |  |        |

#### 主机记录:

| ftp |  | n | ? |
|-----|--|---|---|
|     |  |   |   |

#### 解析线路:

| 默认 - 必填! 未匹配到智能解析线路时, 返回【默认】线路设置结果 | ~ | ( | ? |
|------------------------------------|---|---|---|
|                                    |   |   |   |

#### \* 记录值:

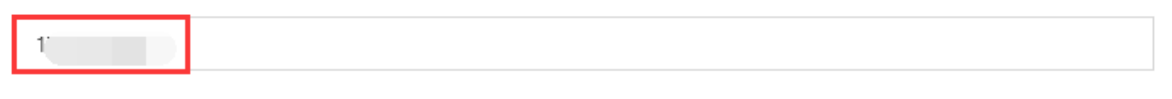

### \* TTL:

| 10 分钟 |  | $\vee$ |
|-------|--|--------|
|       |  |        |

### <font color='#FF000'>不填[]</font>在用户中心的站点FTP访问地址为临时域 名[]vist3194958105.host.example.com

| 主机详情     | 站点                 | 数据库         | 备份/还原 |
|----------|--------------------|-------------|-------|
|          |                    |             |       |
| 网站信息     |                    |             |       |
| 临时域名:    | vist3194958105.hos | it .com 🗗   | 0     |
| FTP登录地址: | vist3194958105.hos | it. i.com 🗗 |       |
| FTP端口:   | 21                 |             |       |

<font color='#FF000'>填写[]</font>在用户中心的站点FTP访问地址显示为[]ftp.example.com

| 主机详情     | 站点              | 数据库   | 备份/ |
|----------|-----------------|-------|-----|
|          |                 |       |     |
| 网站信息     |                 |       |     |
| 临时域名:    | vist3194958105. | com 🗗 | ?   |
| FTP登录地址: | ftp.; som 🗗     |       |     |
| FTP端口:   | 21              |       |     |

### ■ MySQL服务器域名说明

**绑定域名:** <font color='#FF000'>需要解析mysql.example.com到对应的WEB服务器IP[]该域 名非必填</font>

主机名(叫法以具体域名商为准□□mysql

### 类型[]A

ip地址(叫法以具体域名商为准):如127.0.0.1(受控ip□

#### 添加记录

#### 记录类型:

| A- 将域名指向一个IPV4地址 |  | $\sim$ |
|------------------|--|--------|
|                  |  |        |

#### 主机记录:

| mvsal |  | <br>C | ?) |
|-------|--|-------|----|
|       |  |       | _  |

#### 解析线路:

| 默认 - 必埴! 未匹配到智能解析线路时, 返回【默认】线路设置结果 | ? |
|------------------------------------|---|
|                                    |   |

### \* 记录值:

| 1 |
|---|
|---|

### \* TTL:

| 10 分钟 |  | $\sim$ |
|-------|--|--------|
|       |  |        |

## <font color='#FF000'>不填[]</font>用户中心的数据库FTP登录地址显示为服务器的IP

| 主机详情     | 站点              | 数据库     | 备份/还原 |
|----------|-----------------|---------|-------|
|          |                 |         |       |
| 数据库信息    |                 |         |       |
| 数据库类型:   | Mysql 5.7       |         | Þ     |
| 数据库空间:   | 0.01KB/         | '50M 刷新 | ŕê    |
| 数据库名称:   | mysql7981615_db |         | *5    |
| FTP登录地址: | 43 27           |         | *5    |

<font color='#FF000'>填写[]</font>用户中心的数据库FTP登录地址显示为[]mysql.example.com

Х

| 主机详情     | 站点              | 数据库    | 备份/还原 |
|----------|-----------------|--------|-------|
|          |                 |        |       |
| 数据库信息    |                 |        |       |
| 数据库类型:   | Mysql 5.7       |        |       |
| 数据库空间:   | 1               | 50M 刷新 |       |
| 数据库名称:   | mysql7981615_db |        |       |
| FTP登录地址: | mysql. om       |        |       |

<font color='#FF000'>注意:针对MySQL服务器绑定域名主要是用于数据库的FTP连接,查看已备份的数据库文件</font>

**phpmyadmin管理地址:** <font color='#FF000'>需要解析phpmyadmin.example.com到对应的WEB服务器IP[]该域名必填</font>

| 添加记录                                | Х      |
|-------------------------------------|--------|
|                                     | ~      |
| A- 将观冶指问—~[NPV4迅班                   | ~      |
| 土が心來:<br>phpmyadmin                 | m (?)  |
| 解祈线路:                               |        |
| 默认 - 必填! 未匹配到智能解析线路时, 返回 【默认】线路设置结果 | ∨ (?)  |
| * 记录值:                              |        |
| * TTL:                              |        |
| 10 分钟                               | $\sim$ |
|                                     |        |

PHPMyAdmin管理地址域名填写格式[]`http://phpmyadmin.example.com:999`

☆ 首页 / 生产 / 虚拟主机 / 主机服务器 / 主机服务器编辑

#### ← 主机服务器编辑

| * ZKEVS受控調IP:     |                           | ? |
|-------------------|---------------------------|---|
| ZKEYS受控端内网IP:     |                           | ? |
| * ZKEVS受控講講口:     | (m)                       | ? |
| * ZKEYS受控施连接密码:   |                           | ? |
| * 绑定域名:           | mysqlcom                  | ? |
| * PHPMyAdmin管理地址: | http://phpmyadmin.com:999 | ? |
| MySQL版本:          | Mysql 5.7                 | ? |
|                   | 如: Mysql 5.6.0            |   |
| 数据库个数上限:          | 60                        | ? |

## 【七】添加IP

位置: 【后台】-【生产】-【资源管理[]-[]IP管理】-【虚拟主机IP[]

<font color="#FF0000">注意:此处添加的虚拟主机IP[]用于分配给独享主机独立IP[]如果是共享虚拟主机,则不需要操作此步骤</font>

| 💪 管理后台            | 首页                         | 灵 财务 🗌               | 业务 生产         | 工单  备案 | 站务 系统 |
|-------------------|----------------------------|----------------------|---------------|--------|-------|
| 由产                | ☆ 首页 / 生产 / 资源管理 /<br>ⅠP管理 | / IP管理 / <b>IP管理</b> |               |        |       |
| 8.资源管理 <b>^</b>   | 公共池                        | 公共池IP IPMI IP        | 云服务器IP 负载均衡IP | 虚拟主机IP |       |
| 地域管理<br>可用区管理     | + 添加主机IP                   |                      |               |        |       |
| 控制器管理             | ID                         | 线路                   | 服务器           | ip     | 可用性   |
| 操作系统管理            |                            |                      |               |        | 暂无记录  |
| IP管理              |                            |                      |               |        |       |
| 机柜管理              |                            |                      |               |        |       |
| 交换机管理             |                            |                      |               |        |       |
| 会 云服务器 ∨          |                            |                      |               |        |       |
| ■ 07.87 9941 data |                            |                      |               |        |       |

填写IP信息

| 〕 管理后台         | 首页   会员 财务   业务                                                   | 生产 服务 备案    | 站务系统 | 输入功能关键字进行搜索 Q |
|----------------|-------------------------------------------------------------------|-------------|------|---------------|
| <b>回</b><br>生产 | <ul> <li>☆ 首页 / 生产 / 资源管理 / IP管理 / 主</li> <li>← 主机IP添加</li> </ul> | がJUP添加      |      |               |
| 百资源管理 🔨        |                                                                   |             |      |               |
| 资源池接口          | *线路: 深                                                            | 비           | ~ ?  |               |
| 地域管理           | * 主机服务器: 请                                                        | 选择主机服务器     | ~ ⑦  |               |
| 可用区管理          | * ID-                                                             |             |      |               |
| 存储管理           | ur .                                                              |             |      | 0             |
| 机柜管理           |                                                                   |             |      |               |
| IP管理           | * 可用性: ()                                                         | 可用 〇 禁用     | 0    |               |
| 异常IP管理         | 备注:                                                               |             |      | (?)           |
| 操作系统管理         |                                                                   |             |      | 0             |
| 控制器管理          |                                                                   | <b>能定修改</b> |      |               |
| 交换机管理          |                                                                   |             |      |               |

## 【八】系统回调域名设置

位置: 【后台】-【系统】-【基础设置】-【全局设置】-【接口】-【自定义回调】中设置系统回调域名

☆ 首页 / 系统 / 基础设置 / 全局设置 / 全局设置

全局设置

|                     | 展井 ✔ |
|---------------------|------|
| 合同                  |      |
| 产品ZKEYS开放接口设置       | 展开 🗸 |
| 由6件                 |      |
| 百度链接提交接口设置短度        | 展开 🗸 |
| 接口 Trustocean证书接口设置 | 展开 🗸 |
| 安全                  |      |
| 上传 价格保护设置           | 展开 🗸 |
| PUSH                |      |
| 自定义回调<br>推广         | 收起 ^ |
|                     |      |